# **GREEN VISION**

# Инструкция для программного обеспечения XMEYE на базе мобильной операционной системы Android и IOS

Программное обеспечение для мобильных телефонов на базе операционной системы IOS XMEYE предназначена для организации удаленного видеонаблюдения с поддержкой полной настройки системы, онлайн просмотр изображения с камер, просмотр архива записей, настройка режимов записи, получение пуш уведомлений на мобильный телефон при сработке датчика движения, сохранение интересующих записей в память мобильного телефона, обновление прошивки оборудования.

# Основные функции:

- Поддержка русского, китайского, английского языков;
- Поддержка просмотра видео в реальном времени через Wi-Fi и GPRS/4G/3G;
- Поддержка облачного входа/локального входа/прямого входа;
- Поддержка доступа по серийному номеру, IP-адресу или доступу через DDNS;
- Поддержка переключения нескольких каналов (до 64 каналов)
- Поддержка удаленного воспроизведения видео;
- Поддержка настройки, изменения и удаления устройства;
- Поддержка управления PTZ;
- Поддержка локального снимка и просмотр его;
- Поддержка локальной записи и просмотр ее;
- Поддержка аудио функции;
- Поддержка двухсторонней аудио связи в реальном времени;
- Поддержка получения тревожной информации;
- Поддержка настройки кодирования и записи;

## Установка приложения

Вы можете скачать приложение в App Store введя в строку поиска XMEYE и нажмите установить. Приложение появится на Вашем смартфоне.

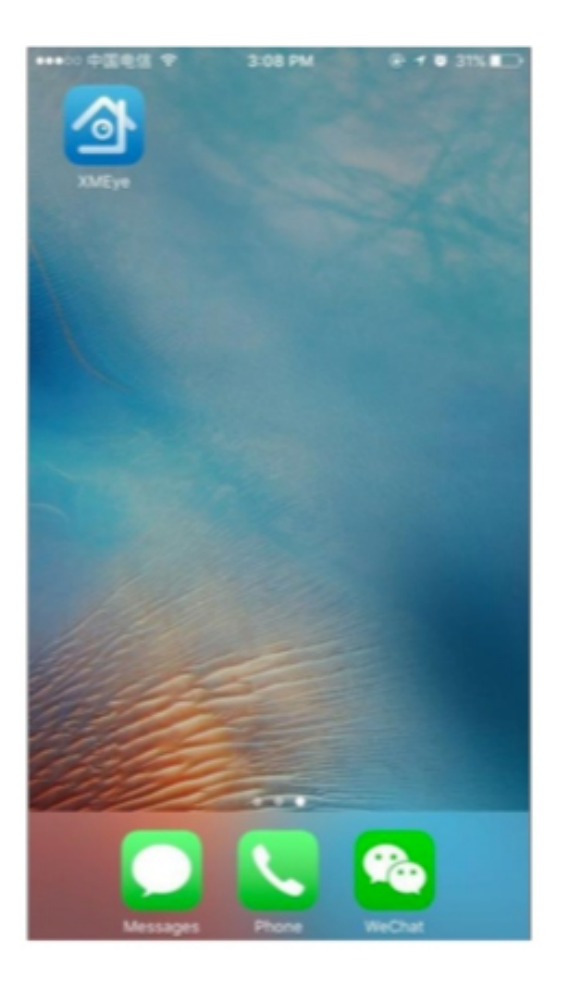

После установки нажмите на значок XMEye, чтобы запустить программное обеспечение. Воспользуйтеьсь локальным входом (оранжевый монитор внизу слева экрана, регистрация не требуется).

| < Поиск III 🗢 | 13:52            | 🕑 <table-cell-rows> 🖉 🗛 70 % 🎼</table-cell-rows> |
|---------------|------------------|--------------------------------------------------|
|               | XMEYE            |                                                  |
| Введите имя г | тользователя     |                                                  |
| Введите паро  | ль               |                                                  |
|               |                  |                                                  |
|               | Облачн. вход     |                                                  |
| Регистрация   |                  | Забыли пароль                                    |
|               |                  |                                                  |
|               |                  |                                                  |
|               |                  |                                                  |
|               |                  |                                                  |
|               |                  |                                                  |
|               |                  |                                                  |
| Др            | угие способы вхо | ода                                              |
|               | 6 6              |                                                  |

| ( <del></del> ) | Список устр. 🔻 | Q (+ |
|-----------------|----------------|------|

Локальный вход (регистрация не тебуется)

| <b>О</b><br>рустройство | Д | Изображение мобильного телефона | 8 |  |
|-------------------------|---|---------------------------------|---|--|

# Добавление устройства в ручном режиме

Для добавления нового устройства нажмите «+» в правом верхнем углу экрана, откроется окно добавления нового устройства. Для добавления нового устройства вручную необходимо знать Serial ID устройства. Необходимо задать имя устройства и внести логин и пароль оборудования (по умолчанию пользователь - admin, пароль - не задан (оставляем пустое поле и нажимаем ок). Порт - медиа порт в настройках оборудования по умолчанию 34567.

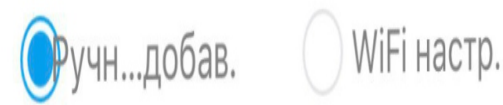

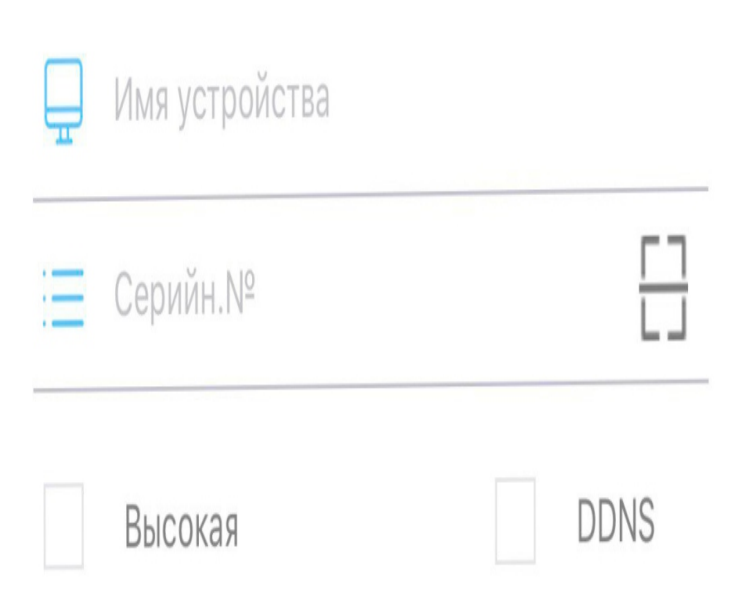

#### Добавление устройства внутри сети

Для добавления нового устройства, находящегося внутри одной сети, нажмите «+» в правом верхнем углу экрана, откроется окно добавления нового устройства. Для добавления нового устройства, находящегося внутри одной сети со смартфоном (телефон должен быть подключен к тому же роутеру по Wi-Fi что и видеорегистратор) необходимо выбрать «Поиск» в открывшемся окне добавления устройства. Далее приложение просканирует Вашу сеть и покажет найденные устройства. Для добавления устройства поставьте галочку слева от устройства и нажмите «Добавить» внизу экрана.

| 🤇 Добавить устр.         | С Добавить устр.                |
|--------------------------|---------------------------------|
|                          |                                 |
| ுучндобав. ○ WiFi настр. | 5aed6e44eabce7bf<br>34567       |
|                          | Пароль                          |
|                          | b2b8905699ef3c2a admin<br>34567 |
| 🛄 Имя устройства         |                                 |
|                          | ab48dcf8d1294558 admin<br>34567 |
| Серийн.№                 | 6d22526226f772d4 admin          |
| BUCOKAR                  | 34567                           |
|                          | af50abc8f2ed1c59 admin          |
|                          | 34567                           |
|                          | 834c15859bd8ceee admin          |
|                          | 34567 Пароль                    |
|                          | 36b5239e6cdf1 admin             |
| OK                       | 34567 Пароль                    |
| Панан                    | -                               |
| Поиск                    | Select All Добав. Отмена        |

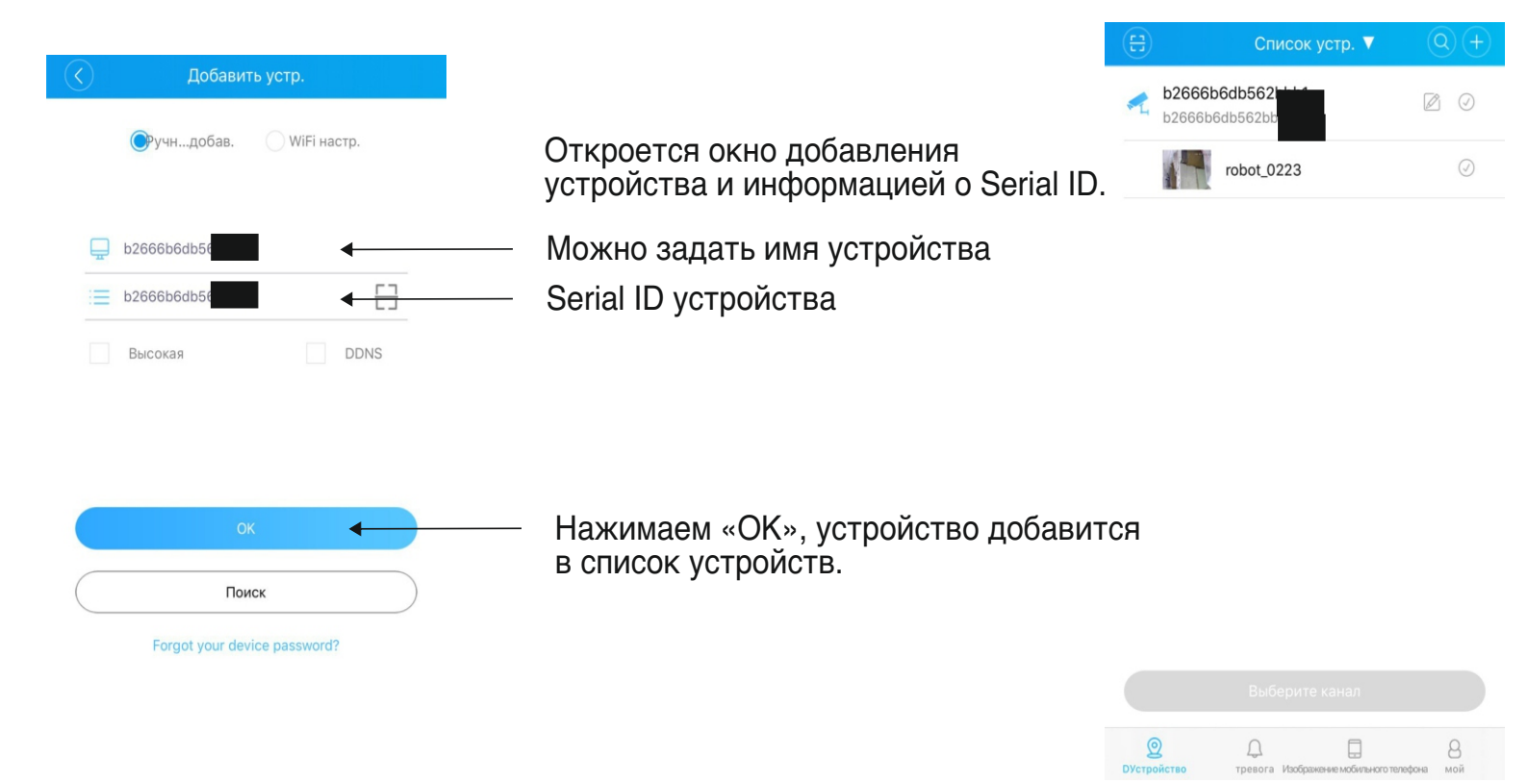

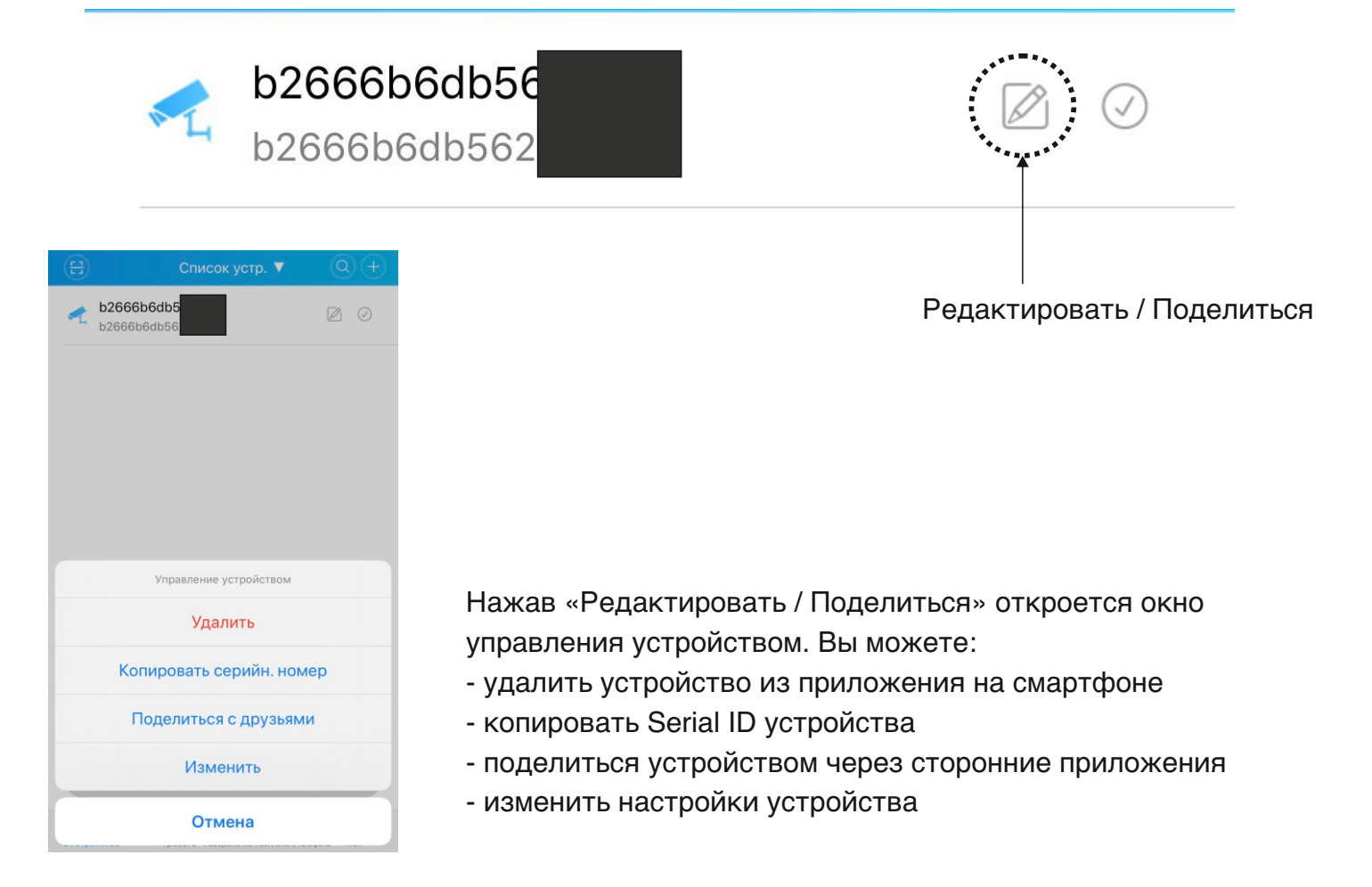

# Онлайн трансляция видео

Для просмотра онлайн видео с камер выберите интересующее Вас устройство в списке устройств в приложении XMEYE откроется окно с трансляцией видео и меню управления устройством.

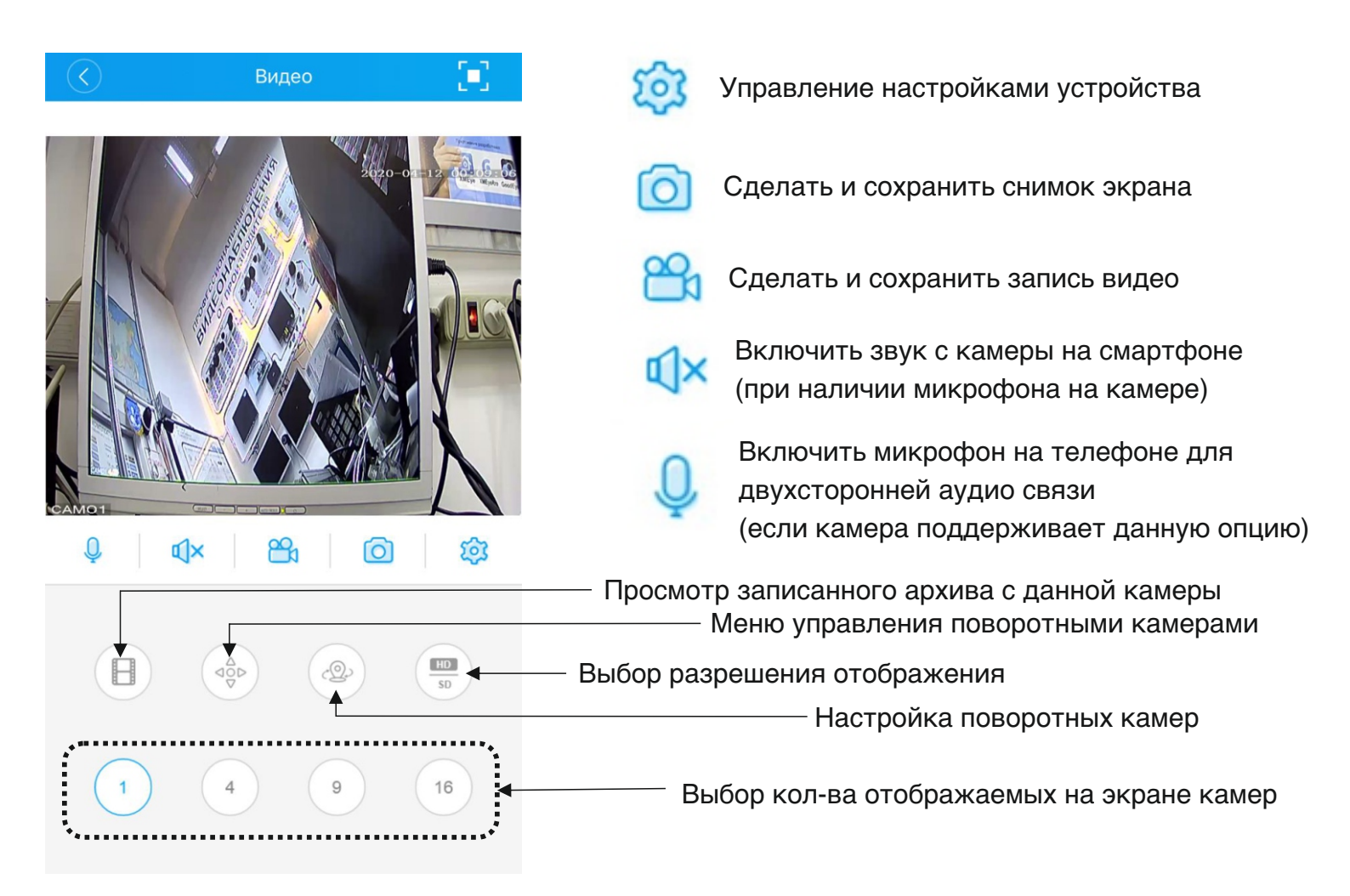

#### Просмотр записанного архива с камеры

Просмотреть архив записанных видео с камеры можно несколькими способами.

- откройте приложение XMEYE, выберите и откройте интересующее Вас устройство и канал. В открывшемся окне в нижней части экрана нажмите на иконку «видеозапись»
- откройте меню настроек, нажав на иконку «настройки» и выберите пункт «настройки». Далее выберите пункт «Удал. воспризв.»

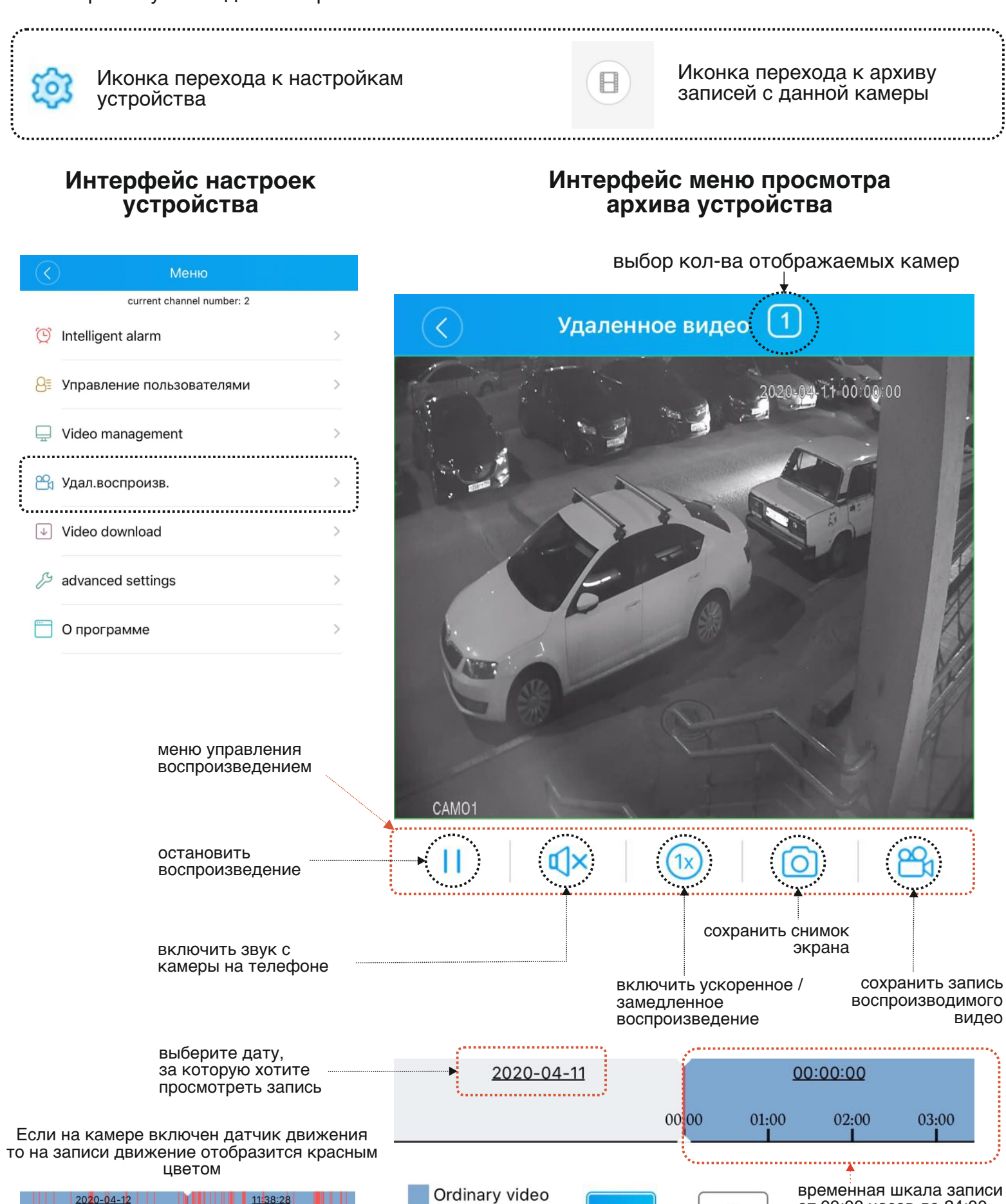

Запись по тревоге

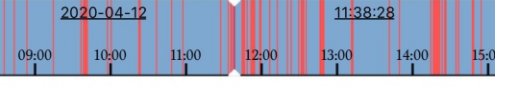

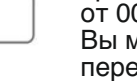

M

временная шкала записи от 00:00 часов до 24:00 Вы можете «свайпом» перемещаться по времени записи

# Обзор меню управления устройством.

Для перехода в меню настроек небходимо зайтив приложение XMEYE, выбрать интересующее Вас устройство и открыть канал. Далее необходимо нажать на иконку «настройка» 🔯 Иконка перехода к настройкам

| $\langle$      | Меню                      |   |                                                                                                    |
|----------------|---------------------------|---|----------------------------------------------------------------------------------------------------|
|                | current channel number: 2 |   |                                                                                                    |
| $\mathfrak{O}$ | Intelligent alarm         | > | настойки тревоги / датчика движения /<br>интеллектуальных функций камеры                                                           |
| 8              | Управление пользователями | > | изменение пароля для входа<br>пользователя устройства                                                                              |
| Ē              | Video management          | > | настройки видео изображения                                                                                                    |
| 24             | Удал.воспроизв.           | > | просмотр архива записей                                                                                                    |
| $\checkmark$   | Video download            | > | загрузка записей из архива в память<br>приложения на мобильном телефоне                                                            |
| ß              | advanced settings         | > | настройки жесткого диска (HDD),<br>сетевые настройки, настройки динамика                                                           |
|                | О программе               | > | дополнительная информация об устройстве<br>(Serial ID, версия прошивки, поиск обновления<br>статус соединения, QR code устройства) |
|                |                           |   |                                                                                                    |

# Смена пароля оборудования

Для смены пароля устройства перейдите в настройки устройства, далее перейдите в «управление пользователями

| $\langle$      | Меню                      |   | Изменить пароль                                                                                                    |
|----------------|---------------------------|---|----------------------------------------------------------------------------------------------------|
|                | current channel number: 2 |   | Старый парольстарый пароль                                                                                                    |
| $\mathfrak{O}$ | Intelligent alarm         | > | Новый парольНовый пароль                                                                                                    |
| 8≣             | Управление пользователями | > | проверка пароляПодтвердите пароль                                                                                                    |
| Ē              | Video management          | > | Сохранить                                                                                                    |
| 2              | Удал.воспроизв.           | > | Для смены пароля заполните вкладки в открывшемся<br>окне. В первую строку внесите старый пароля,<br>далее введите новый пароль два раза и нажмите |
| $\checkmark$   | Video download            | > | сохранить.                                                                                                    |
| ß              | advanced settings         | > |                                                                                                    |
| ····           | О программе               | > |                                                                                                    |

# Настройки изображения

Для настройки параметров видео на камере перейдите в настройки устройства, далее перейдите в «Video management».

| $\langle \rangle$                      | Меню                     |                            | $\langle$                  | Video man | agement                         |        |
|----------------------------------------|--------------------------|----------------------------|----------------------------|-----------|---------------------------------|--------|
| CL                                     | urrent channel number: 2 |                            | 🗂 Настр.ко                 | цир.      |                                 | >      |
| 🕒 Intelligent al                       | arm                      | >                          |                            |           |                                 |        |
| 8 Управление                           | е пользователями         | >                          | 😋 Настр.заг                | писи      |                                 | >      |
| 🔲 Video mana                           | gement                   | >                          | 🛄 Настр. из                | юбраж     |                                 | >      |
|                                        |                          |                            |                            |           |                                 |        |
| 🛅 Настр.к                              | ходир.                   | 암 Наст                     | р.записи                   |           | 🛄 Настр. изоб                   | раж    |
| Выбор разрешения<br>кол-во кадров в се | а камеры,<br>жунду       | Выбор длині<br>файлов и пр | ы записываемых<br>едзаписи |           | «Зеркальное» отобр<br>на камере | ажение |

# Интерфейс меню «Настройки кодирования»

| $\bigcirc$ | Настр.кодир. | Сохран  | нить        |
|------------|--------------|---------|-------------|
|            | Осн.поток    |         |             |
|            | Разрешен     | 1080P   | выб<br>(зав |
|            | Кадр/сек     | 18      | выб<br>осно |
|            | Четкость     | Наилуч. | выб         |
|            | Аудио        |         | вклі        |
|            | Доп.поток    |         |             |
|            | Разрешен     | CIF     | выб<br>(зав |
|            | Кадр/сек     | 15      | выб<br>Доп  |
|            | Четкость     | Норм.   | выб         |
|            | Аудио        |         | вклі        |
|            | Видео:       |         | вклі        |

# Интерфейс меню «Настройки записи»

| $\langle \rangle$ | Настр              | .записи | Сохранить |
|-------------------|--------------------|---------|-----------|
|                   |                    |         |           |
|                   | Настройка пото     | Осн.пот | ок        |
|                   | Предзапись 5Секунд |         |           |
|                   | Длина 60м          |         |           |

Видеорегистратор (камера) записываеют файлы (на флеш карту или жесткий диск) определенной длительности. Вы можете задать длительность файлов записи.

# Интерфейс меню «Настройки изображения»

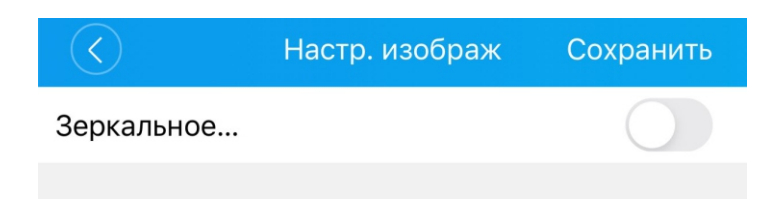

В случае необходимости Вы можете включить зеркальный переворот изображения.

## Загрузка записанного из архива видео в память телефона

Вы можете скачать записанные файлы в память приложения XMEYE на телефоне. Для этого перейдите в настроки, далее вкладка « Video Download».

| $\langle$                 | Меню                                |   | $\langle$                                | Video download                            | 2020-04-12   |
|---------------------------|-------------------------------------|---|------------------------------------------|-------------------------------------------|--------------|
| Q                         | current channel number: 2           | > |                                          | 2020-04-12<br>00:00:00-01:00:00<br>42.1M  | $\bigcirc$   |
| Управление пользователями | >                                   |   | 2020-04-12<br>01:00:00-02:00:00<br>43.5M | $\bigcirc$                                |              |
| ۳<br>8                    | Удал.воспроизв.                     | > |                                          | 2020-04-12<br>02:00:00-03:00:00<br>43.4M  | $\bigcirc$   |
| ور                        | Video download<br>advanced settings | > |                                          | 2020-04-12<br>03:00:00-04:00:00<br>43.0M  | $\bigcirc$   |
|                           | О программе                         | > |                                          | 2020-04-12<br>04:00:00-05:00:00<br>41.0M  | $\bigcirc$   |
|                           |                                     |   |                                          | 2020-04-12<br>05:00:00-06:00:00<br>71.5M  | $\bigcirc$   |
|                           |                                     |   |                                          | 2020-04-12<br>06:00:00-07:00:00<br>237.4M | $\bigcirc$   |
|                           |                                     |   | Select All                               |                                           | ↓<br>Скачать |

# Настройки жесткого диска (HDD) и сетевые настройки

Во вкладке «Advanced settings» можно посмотреть состояние жесткого диска и сетевые настройки оборудования.

| A advanced settings |   |                                                             |
|---------------------|---|-------------------------------------------------------------|
| 🕓 Настр.хранил.     | > | настройки хранения (жесткий диск / hdd или карта<br>памяти) |
| Сетевые настройки   | > | параметры сетевых настроек оборудования                     |

#### Интерфейс меню «Настройки хранилища»

#### Интерфейс меню «Сетевые настройки»

| $\langle \rangle$                         | Настр.хранил.                     | Сохранить          | $\langle \rangle$ | Сетевые настройки | Сохранить       |
|-------------------------------------------|-----------------------------------|--------------------|-------------------|-------------------|-----------------|
| Общий объем                               |                                   | 3726.0 G           | Автополучен       | ие                |                 |
| Свободный об                              | бъем                              | 0.0 G              | IP адрес          |                   | 192.168.0.59    |
| Включите эту опци<br>хранилище заполн<br> | ю, чтобы удалить самое ра<br>ено. | аннее видео, когда | Маска сети        |                   | 255.255.255.0   |
| Поверх                                    |                                   |                    | Шлюз              |                   | 192.168.0.1     |
|                                           |                                   |                    | DNS               |                   | 192.168.0.1     |
|                                           |                                   |                    | Вторичный D       | NS                | 0.0.0.0         |
|                                           |                                   |                    | Мас               | 00                | :12:41:0e:94:e9 |
|                                           |                                   |                    |                   |                   |                 |

# Дополнительная информация об устройстве

Во вкладке «О программе» можно посмотреть подробную информацио о Serial ID оборудования, версии прошивки, модели используемой платы от компании Xiongmaitech, статус облачного сервиса xmeye.net, также во вкладке «время устройства» длительным нажатием можно синхронизировать время на устройстве с временем на телефоне, также можно перезагрузить оборудование.

| $\langle$    | Меню                      |   | $\langle \rangle$                                                 | О программе                                            | more                                |
|--------------|---------------------------|---|-------------------------------------------------------------------|--------------------------------------------------------|-------------------------------------|
| Q            | current channel number: 2 | > | Q Серийн.N<br>8dae0e26                                            | <b>e</b><br>5155:                                      | 0.00<br>2000                        |
| 8            | Управление пользователями | > | $\odot$                                                           |                                                        |                                     |
| Ē            | Video management          | > | Версия устройства<br>АНВ7804R-MH-V2                               | Версия ПО<br>V4.02.R11.52431149.10001.1<br>31900.00000 | Дата выпуска<br>2018-03-03 08:48:10 |
| 24           | Удал.воспроизв.           | > | I                                                                 |                                                        | Ĝ                                   |
| $\checkmark$ | Video download            | > | Версия выпуска                                                    | Режим сети<br>Р2Р режим                                | Статус облака                       |
| B            | advanced settings         | > |                                                                   |                                                        |                                     |
| <b>—</b>     | О программе               |   | Время устройства 2020-04-12 19:39:26<br>Нажмите, чтобы синхр. вре |                                                        |                                     |
|              |                           |   | <br>Обновление о                                                  |                                                        | Последняя версия                    |
|              |                           |   |                                                                   |                                                        |                                     |

Перезагрузка устройства

При нажатии на кнопку «more» в правом верхнем углу экрана откроется дополнительная сводка по параметрам оборудования.

| О программе                                                   |                                           |                                                                                                    |
|---------------------------------------------------------------|-------------------------------------------|----------------------------------------------------------------------------------------------------|
|                                                               |                                           |                                                                                                    |
| Серийн.№:                                                     | 8dae0e2615                                | Serial ID оборудования                                                                                      |
| Номер версии ПО:                                              | V4.02.R11.52431149.1<br>0001.131900.00000 | версия используемого программного<br>обеспечения                                                            |
| Номер версии устр.:                                           | AHB7804R-MH-V2                            | модель используемой платы                                                                                   |
| Время последнего обновления:                                  | 2018-03-03 08:48:10                       | дата выпуска программного обеспечения<br>оборудования                                                       |
| Версия выпуска                                                | release                                   | сборка программного обеспечения                                                                             |
| Время синхронизации<br>Нажмите, чтобы синхр. время устройства | <b>2020-04-12 19:39:50</b><br>и смартфона | время установленное на устройстве<br>(для синхронизации с временем на телефоне<br>длительно зажмите строку) |
| Режим видео:                                                  | Р2Р режим                                 | тип сетевого подключения                                                                                    |
| Статус облака                                                 | Подключено                                | статус облачного подключения                                                                                |
| Обновление оборудования                                       | Это последняя<br>версия                   | наличие обновления прошивки<br>оборудования                                                                 |
| Перезагрузка устройс                                          | тва                                       | перезагрузка устройства                                                                                     |

Приложение XMEYE является профессиональным программным обеспечением для мониторинга и управления системами видеонаблюдения. Программа обеспечивает онлайн просмотр с камер видеонаблюдения, просмотр и скачивание архива, управление настройками оборудования, обновление оборудования, настройка тревожных оповещений и датчика движения.